Portal 张鑫 2016-09-26 发表

微信认证是指iMC EIA与微信服务器联动,通过微信客户端来验证用户身份合法性的一种认证方式。 目前EIA支持的微信认证方式主要有三种:

· 公众号认证: 该方式是用公众号的菜单方式进行上网,公众号菜单需要由iMC配置,不支持编辑模式。(不支持nat环境)

· 微信连Wi-Fi: 该方式是微信公众平台推出的认证流程,只需要开通微信连Wi-Fi插件即可。 iMC不需要接管公众号的菜单配置,所以不会影响已在使用的公众号功能。(支持nat环境)

· OAuth认证: 该方式同公众号一样使用菜单方式上网, 该方式支持编辑模式 (不支持nat环境 )

公众号的微信认证针对微信公众号没有独立的开发服务器的客户,要求用户在上网时必须关注公众号,在满足客户认证需求的同时,对于微信公众号本身的功能也有所拓展。

#### 1.组网

按照普通portal认证的组网进行,能够支持直连和三层。不支持穿越NAT的场景(portal认证时,NAT设备将认证客户端以及接入设备的私网地址转化为公网地址,再与portal服务器进行交互,完成认证流程,以达到地址服用的目的)。

#### 2.微信公众号

公众号认证要求微信公众号支持开发模式,即经过腾讯认证的订阅号和服务号。

#### 3.iMC要求

此方式的微信认证要求iMC能够访问公网,且iMC前台页面所使用的端口必须经过NAT转化至公网的80端口,最终实现在公网环境中访问http://公网IP:80/imc能够访问到内网的http://内网IP/imc相同的imc前台页面。(由于腾讯服务器的IP不断变化,目前无法规划出防火墙需要放通的IP和端口)

#### 1.检查微信公众号权限

登录微信公众平台,打开"开发"栏下方的"接口权限"项目。查看功能服务中"自定义菜单"的权限是否为已获取的状态。

| 网页分                                   | 祈       |            |      | 自定义菜单    | 详情▼ | 已获得   |
|---------------------------------------|---------|------------|------|----------|-----|-------|
| 🗘 设置                                  |         |            | 外回半面 | 个性化菜单    | 详情▼ | 未获得 😮 |
| 公众号                                   | 设置      |            |      | 永久奏材管理接口 |     | 未获得 😮 |
| 微信认                                   | ιΈ<br>Ν |            | 素材管理 | 临时秦材管理接口 | 详情▼ | 已获得   |
| · · · · · · · · · · · · · · · · · · · | 渌       |            | 智能接口 | 语义理解接口   |     | 未获得 🕜 |
| ▼ 田労                                  |         |            | 多客服  | 获取客服聊天记录 |     | 未获得 🕜 |
| 基本配                                   | 置       |            |      | 春服管理     |     | 未获得 🕜 |
| 开发者                                   | 江具      | 14.068P.42 |      | 会话控制     |     | 未获得 🕜 |
| 运维中                                   | 20      | -AUHERBOR  | 微信支付 | 微信支付接口   | -   | 已获得   |
| 接口权                                   | (PR     |            | 微信小店 | 微信小店接口   |     | 未获得 🕜 |
|                                       |         |            | 微信卡包 | 微信卡包接口   |     | 未获得 🕜 |
|                                       |         |            | 设备功能 | 设备功能接口   |     | 未获得 😮 |

如果是未获取的状态,订阅号需要进行腾讯认证,或者更换服务号进行测试。微信认证的具体流程 需要参考微信公众号"设置"栏下的"微信认证"页签。

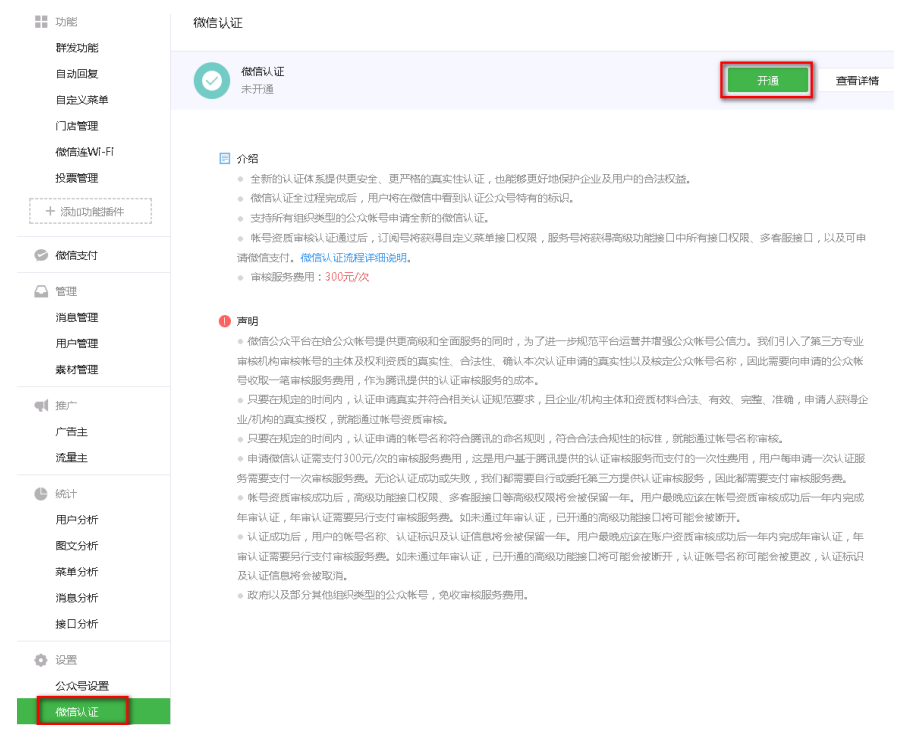

#### 2.将iMC内网地址nat到公网80端口

公网出口设备上配置nat映射,将内网iMC前台访问端口映射至公网的80端口。 nat server protocol tcp global 60.191.99.139 www inside 192.168.111.168 www 实现通过公网访问<u>http://iMC</u>公网IP/imc能够访问iMC前台页面,本例使用<u>http://60.191.99.139/imc</u> 测试效果如下:

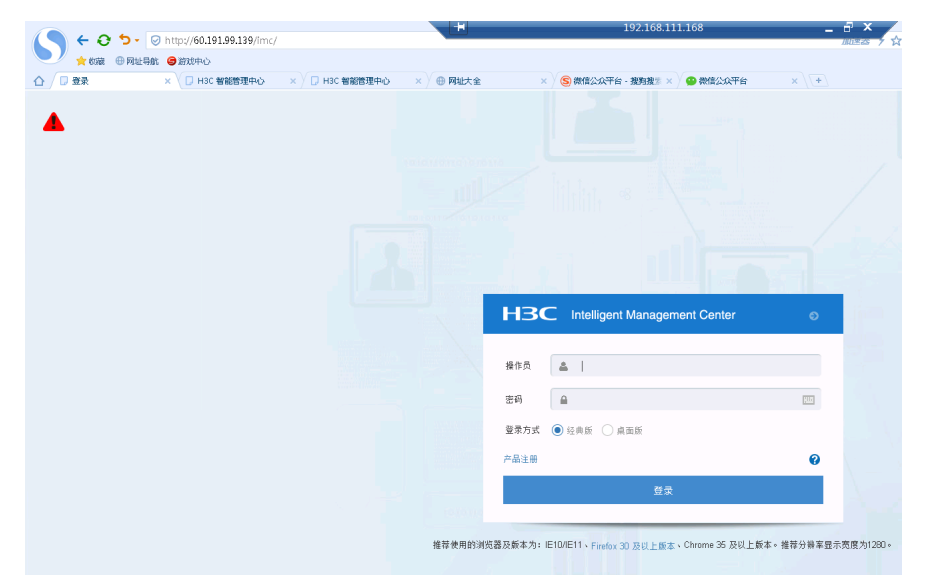

注意80端口为腾讯官方要求,无法变更为其他端口。如果现场环境中有域名,可以将公网IP和域名 绑定,最终实现效果是公网环境能够通过80端口访问该路径。

#### 3.配置portal free-rule

公众号的认证模式要求终端在认证前即可与微信服务器进行通信,故需要配置portal free-rule进行放通。由于腾讯的微信服务器不断变化,纯粹的针对IP放通,仍存在消息回复慢等问题。此时可以通过在设备上配置portal mac-trigger enable[period period-value][threshold threshold-value]实现临时放通。

#### 目前已知的需要放通的free-rule如下:

[H3C] portal free-rule 10 source ip any destination ip 221.12.1.227 mask 255.255.255.255
[H3C] portal free-rule 11 source ip any destination ip 221.12.33.227 mask 255.255.255.255
[H3C] portal free-rule 12 source ip any destination ip 101.227.131.105 mask 255.255.255.255
[H3C] portal free-rule 13 source ip any destination ip 123.151.10.172 mask 255.255.255.255
[H3C] portal free-rule 14 source ip any destination ip 183.60.15.188 mask 255.255.255.255
[H3C] portal free-rule 15 source ip any destination ip 182.140.167.58 mask 255.255.255.255
[H3C] portal free-rule 16 source ip any destination ip 115.236.148.177 mask 255.55.255.255
[H3C] portal free-rule 17 source ip any destination ip 14.17.43.35 mask 255.255.255.255
[H3C] portal free-rule 18 source ip any destination ip 14.17.52.147 mask 255.255.255.255
[H3C] portal free-rule 19 source ip any destination ip 183.61.49.147 mask 255.255.255.255

[H3C] portal free-rule 21 source ip any destination ip 121.14.125.46 mask 255.255.255.255 [H3C] portal free-rule 22 source ip any destination ip 183.61.49.148 mask 255.255.255.255 [H3C] portal free-rule 23 source ip any destination ip 183.60.15.254 mask 255.255.255.255 [H3C] portal free-rule 24 source ip any destination ip 140.206.160.215 mask 255.255.255.255 [H3C] portal free-rule 25 source ip any destination ip 113.108.90.53 mask 255.255.255.255 [H3C] portal free-rule 26 source ip any destination ip 140.207.54.36 mask 255.255.255.255 [H3C] portal free-rule 27 source ip any destination ip 123.125.122.94 mask 255.255.255.255 [H3C] portal free-rule 29 source ip any destination ip 140.207.54.87 mask 255.255.255.255 [H3C] portal free-rule 30 source ip any destination ip 120.196.210.32 mask 255.255.255.255 [H3C] portal free-rule 31 source ip any destination ip 101.226.76.175 mask 255.255.255.255 [H3C] portal free-rule 33 source ip any destination hostname szlong.weixin.qq.com [H3C] portal free-rule 34 source ip any destination hostname o2o.gtimg.com [H3C] portal free-rule 35 source ip any destination hostname www.weixin.com [H3C] portal user-url weixin free [H3C] portal user-url wifi.weixin.gg.com free [H3C] portal user-url wx.qlogo.cn free [H3C] portal user-url short.weixin.qq.com free [H3C] portal user-url long.weixin.qq.com free [H3C] portal user-url api.weixin.qq.com free [H3C] portal user-url weixin.com free [H3C] portal user-url open.weixin.qq.com free 4.设备上配置普通portal认证 此时需要注意,设备上按照普通portal认证的配置进行,同时需要注意在portal重定向的url中携带us erip, usermac.

V5设备配置方法: [AC]portal url-param include ssid/userip/usermac

V7设备配置方法: [AC-portal-websvr-newpt] url-parameter ssid ssid (上传SSID)

[AC-portal-websvr-newpt] url-parameter wlanuserip source-address

[AC-portal-websvr-newpt] url-parameter wlanacname value AC

#### 5.iMC服务器配置微信公众号

#### 5.1添加微信公众号

URL为iMC映射的公网地址或域名后加/weixin/message,即http://imc公网IP/weixin/message本例为http://60.191.99.139/weixin/message,APPID和APPsecret为必填值。

| 📴 用户 > 接入策略管理 > 微信公众号 > 修改微信公众号 |                                     |    |  |  |  |  |
|---------------------------------|-------------------------------------|----|--|--|--|--|
| 修改微信公众号                         |                                     |    |  |  |  |  |
| 公众号*                            | 比研所                                 | ]  |  |  |  |  |
| 描述                              |                                     |    |  |  |  |  |
| 类型                              | ○订阅号 ●服务号                           |    |  |  |  |  |
| 腾讯认证帐号                          |                                     |    |  |  |  |  |
| URL                             | http://60.191.99.139/weixin/message | 0  |  |  |  |  |
| Token                           | weixinCourse                        | 0  |  |  |  |  |
| AppID *                         | wx82                                | 0  |  |  |  |  |
| AppSecret                       | 5df2c                               | 0  |  |  |  |  |
| 微信连Wi-Fi                        |                                     |    |  |  |  |  |
| 帐号名                             |                                     | 选择 |  |  |  |  |
| 认证成功后跳转URL                      |                                     |    |  |  |  |  |
|                                 |                                     |    |  |  |  |  |
|                                 | 确定                                  | 取消 |  |  |  |  |

# 5.2配置微信公众号

添加公众号完成后,可以点击"配置"按钮,配置已添加的微信公众号。

| 12 用户 > 接入策略 | 2月户> 接入策略管理> 微绺公众号 |      |    |    |    |    |  |  |  |
|--------------|--------------------|------|----|----|----|----|--|--|--|
| 微信公众号查询      |                    |      |    |    |    |    |  |  |  |
| 公众号          | 1                  | 类型   |    | -  | 查询 | 重置 |  |  |  |
| 增加           |                    |      |    |    |    |    |  |  |  |
| 公众号 🔺        |                    | 类型 ≎ | 配置 | 生效 | 修改 | 删除 |  |  |  |
| 北研所          |                    | 服务号  | 00 | ō  | B  | 盦  |  |  |  |

在配置公众号页面,可以根据客户需要配置,本例通过自定义菜单实现,着重讲解自定义菜单配置。 打开自定义菜单配置页面,点击"增加"按钮。

| 17 | ♥用户> 接入策略管理> 微信公众号>配置微信公众号 |            |       |        |  |       |  |       |    |      |    |
|----|----------------------------|------------|-------|--------|--|-------|--|-------|----|------|----|
|    | 关注自动的                      | 回复 关键字自动回复 | 自定义菜单 | AP设备配置 |  |       |  |       |    |      |    |
|    | 增加                         | ,Rel9i∓    |       |        |  |       |  |       |    |      |    |
|    | œœ                         | 菜单名称       |       | 点击回复类型 |  | 增加子菜单 |  | 优先级 ≎ | 修改 | 详细信息 | 删除 |
|    | 未找到符                       | 守合条件的记录,   |       |        |  |       |  |       |    |      |    |
|    | 共有0条                       | 紀录。        |       |        |  |       |  |       |    |      |    |
|    |                            |            |       |        |  |       |  |       |    |      |    |

在增加自定义菜单页面, 输入菜单名称, 选择回复类型为"点击回复消息", 消息类型为"纯文字消息"。

| 加菜单      | ID ム 八 っ <sup>・</sup> 角/W木干 |
|----------|-----------------------------|
| 基本信息     |                             |
| 菜单名称 *   | 上网                          |
| 点击回复类型 * |                             |
| 回复消息类型   | ● 纯文字消息 ─ 图文消息              |
| 复消息      |                             |
| 回复内容     |                             |
|          | 確定 取消                       |

此处需要手工增加链接,链接类型为"微信号认证",描述为"点击这里,立即上网"。

| 🥑 增加链接 - Mozi    | lla Firefox                                                  |  |  | X |  |  |
|------------------|--------------------------------------------------------------|--|--|---|--|--|
| (i) 192.168.111. | (i) 192.168.111.168/imc/weixin/weixinAccount/addAuthLink.jsf |  |  |   |  |  |
|                  |                                                              |  |  |   |  |  |
| 链接类型             | 微信号认证 🔻                                                      |  |  |   |  |  |
| 描述 *             | 点击这里,立即上网                                                    |  |  |   |  |  |
|                  | 确定取消                                                         |  |  |   |  |  |

## 5.3【选做-手机号绑定】添加手机号认证菜单

配置微信公众号认证时,手工增加"上网"菜单下的子菜单,点击增加链接按钮,增加"手机号绑定"类型的菜单,并添加相关的文字描述。

| 11日户 > 接入策略管理 > 配置微 | 信公众号 > 修改菜单              |
|---------------------|--------------------------|
| 修改菜单                |                          |
| 基本信息                |                          |
| 菜单名称 *              | 手机号认证                    |
| 点击回复类型*             | ●点击回复消息 ○点击跳转页面          |
| 回复消息类型              | ● 纯文字满息 ─ 图文满息           |
| 回复消息                |                          |
| 回复内容                | ● 増加链接 - Mozilla Firefox |
|                     | 确定 取消                    |

在微信认证中使用手机号认证时,需要使用短信给用户发送验证码。因此需要在iMC中配置短信平台。 短信发送方式有多种,本例中选择使用"亿美"短信平台。

选择"系统管理"页签,单击导航树中的"系统配置 > 短信业务中心配置"菜单项,进入短信业务中心配置 页面。

| 。系统管理 | > 短信业务中心配置 |      |              |          |             | 短信发送记录 | <b>於</b> 加入收藏 | ?帮 |
|-------|------------|------|--------------|----------|-------------|--------|---------------|----|
| 发送开   | 方式         |      | ā信平台 🔵 其他厂商短 | 信平台 🔵 邮件 | 转短信         |        |               |    |
| 刷     | 新          | ×    |              |          |             |        |               |    |
| 短伯    | 言中心名称      | 通信接口 | 通信速率(bps)    | 国家代码     | 短信中心号码      |        | 修改            |    |
| 告報    | 警管理        | com1 | 115200       | 86       | 13800100500 |        | 2             |    |
| 用戶    | □接入管理      | com1 | 115200       | 86       | 13800100500 |        | 2             |    |
| 共     | 有2条记录。     |      |              |          |             |        |               |    |
|       |            |      | 确定           |          |             |        |               |    |

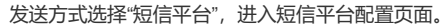

| □ 系統管理 > 短信业务中心配置    | 2                        | 短信发送记录 大加入收藏 ⑦蒂助   |
|----------------------|--------------------------|--------------------|
| 发送方式                 | ○短信猫●短信平台○其他厂商短信平台○邮件转短信 |                    |
| ● 提示<br>选择该方式时,短信内容4 | 必须以【xxxx】答名开始,如:【H3C】。   |                    |
| Internet连接信息         |                          |                    |
|                      |                          | C刷新 OoInternet连接配置 |
| 连接方式                 | 直接连接                     |                    |
|                      | 确定 注册序列号                 |                    |

首次使用短信平台时需要先连接到Internet上注册序列号。单击<注册序列号>按钮,进入注册序列号页面。

| <b>白 系统</b> | to 系統管理 > 短信业务中心配置 > 注册序列号 |                            |  |  |  |  |  |
|-------------|----------------------------|----------------------------|--|--|--|--|--|
| Į           | 💡 提示<br>若非初次注册序列号          | ,请填写正确的序列号Key,否则会导致短信发送失败。 |  |  |  |  |  |
|             |                            |                            |  |  |  |  |  |
| 注册          | 序列号                        |                            |  |  |  |  |  |
| ļ           | 序列号 *                      |                            |  |  |  |  |  |
| ,           | 序列号密码 *                    | •••••                      |  |  |  |  |  |
| ş           | 序列号Key *                   | •                          |  |  |  |  |  |
|             |                            | 确定 取消                      |  |  |  |  |  |
| ** +-       |                            | 中华信信亚人和黑                   |  |  |  |  |  |

单击<确定>按钮,完成短信平台配置。

## 6.配置portal单点登录

配置启用web系统到portal服务器的单点登录。此处的共享密钥可任意填写。用于Web应用系统与P ortal 服务器之间交互的安全性。该项只能输入8位,只能包含如下字符:

| ĮΑ, | ∠j∪la, | z]∪[0, | 9]0{~ | !@#\$%^& | ^()+{[}] :";"<,>./}。 |
|-----|--------|--------|-------|----------|----------------------|
|-----|--------|--------|-------|----------|----------------------|

| 用户 > 接入策略管理 > 业务参数配置 > 单点登录 | 配置 > Web应用系统 > Portal |      |
|-----------------------------|-----------------------|------|
| Web应用系统 > Portal            |                       |      |
| ✔ 启用                        |                       |      |
| 共享密钥 *                      | 12345678              |      |
| 时间戳有效时长(分钟)*                | 60                    |      |
| Portal认证后重定向到URL            |                       |      |
|                             |                       |      |
|                             |                       | 确定取消 |
|                             |                       |      |

配置访客管理员,并将其设置为默认地访客管理员。注意访客管理员均为接入用户。

| 11户 > 1 | 的客管理员      |         |                  |         |          |          |            | <b>大</b> 加入收藏 ② |
|---------|------------|---------|------------------|---------|----------|----------|------------|-----------------|
| 访客管团    | 理员 访客管理员分组 |         |                  |         |          |          |            |                 |
| 访客管     | 理员查询       |         |                  |         |          |          |            |                 |
|         | 帐号名        |         |                  | 用户姓名    |          |          |            |                 |
|         | 用户分组       |         | 4 <sup>5</sup> m | 访客管理员类型 | !        |          | •          | 查询 重置           |
|         | 帐号名 ▲      | 用户姓名 \$ | 用户分组             | 访客管理员类型 | 访客最大有效时长 | 发送审批提醒短信 | 发送审批提醒电子邮件 | 默认访客管理员         |
|         | 帐号名 ▲      | 用户姓名 ≎  | 用户分组             | 访客管理员类型 | 访客最大有效时长 | 发送审批提醒短信 | 发送审批提醒电子邮件 | 默认访客管理员         |
|         | luoluo     | luoluo  | 未分组              | 访客管理员   |          | 否        | 否          | 否               |
|         | sh001      | ceshi   | 未分组              | 访客管理员   | 1天       | 否        | 否          | 否               |
|         | sh002      | ceshi   | 未分组              | 访客管理员   |          | 否        | 否          | 是               |
|         | user       | text    | 未分组              | 访客管理员   |          | 否        | 否          | 否               |
|         |            |         |                  |         |          |          |            |                 |

#### 7.2访客服务

配置访客服务,并将其设置为默认地访客服务。注意访客服务均为接入服务。

|   | 用户 > 访客策略 > 修改         | 访客策略   |            |       |            |      |   |  |  |
|---|------------------------|--------|------------|-------|------------|------|---|--|--|
|   | 基本信息                   |        |            |       |            |      |   |  |  |
|   | 策略名称*<br>描述            | 缺省访客策略 |            |       | ]          |      |   |  |  |
|   | 访客参数配置                 |        |            |       |            |      |   |  |  |
|   | 预注册访客自动转正              |        | 允许         | •     | ٦          |      |   |  |  |
|   | 访客密码通知方式<br>访客预注册后显示二维 | 码      | ✓ 友送營的通知短信 | ✓ 友送? | 214通知<br>? | 电子邮件 |   |  |  |
| 1 | 访客生效方式                 |        | 手工指定生效时间   | •     |            |      |   |  |  |
|   | 缺省访客有效时长*              |        | 2          |       | 天          | •    |   |  |  |
| 1 | 访客密码有效时长               |        |            |       | 天          | •    | ? |  |  |

# 8.微信公众平台配置

# 8.1 在微信公众平台上配置开发者中心

在开发页签下的基本配置项目中,可以进行开发者中心的配置。

|   | 开发    |  |
|---|-------|--|
|   | 基本配置  |  |
| _ | 开发者工具 |  |
|   | 运维中心  |  |
|   | 接口权限  |  |

填写iMC的相关信息,其中URL与iMC侧添加公众号时的URL保持一致,即<u>http://imc</u>公网ip/weixin/mes sage,本例中

#### 基本配置

| <ul> <li> <u> </u></li></ul> | 本配置 | / 填写 | 服务器 | 配置 |
|------------------------------|-----|------|-----|----|
|------------------------------|-----|------|-----|----|

| UNL            | http://60.191.99.139/weixin/message                                                           |
|----------------|-----------------------------------------------------------------------------------------------|
|                | 必须以http://或https://开头,分别支持80端口和443端口。                                                         |
| Token          | weixinCourse                                                                                  |
|                | 必须为英文或数字,长度为3-32字符。<br>什么是Token?                                                              |
| EncodingAESKey | AIDZo42CwdXZyjZ0xZbpENpBVIqwRHcVn92T6IWGrl 43 /43 随机生成                                        |
|                | 消息加密密钥由43位字符组成,可随机修改,字符范围为A-Z,a-z,0-9。<br>什 <mark>么是EncodingAESKey</mark> ?                   |
| 消息加解密方式        | 清根据业务需要,选择消息加解密类型,启用后将立即生效                                                                    |
|                | <ul> <li>明文模式</li> </ul>                                                                      |
|                | 明文模式下,不使用消息体加解密功能,安全系数较低                                                                      |
|                | ○ 兼容模式                                                                                        |
|                | 兼容模式下,明文、密文将共存,方便开发者调试和维护                                                                     |
|                | ○安全模式(推荐)                                                                                     |
|                | 安全模式下,消息包为纯密文,需要开发者加密和解密,安全系数高                                                                |
|                | ★ 日尾以下, 50人、 日人以天子, 70以下从目前加加出图/*            安全模式(推荐)         安全模式下, 消息包为纯密文,需要开发者加密和解密,安全系数高 |

配置的token要与5.1中配置的完全一致,消息加密方式选择为明文,点击提交。若开发服务器处于未 启用状态,需要点击"启用"按钮启用该功能。

| 服务器配置(未启用)                                                                                                    | 修改配置 | 启用 |
|----------------------------------------------------------------------------------------------------|------|----|
| 启用并设置服务器配置后,用户发给公众号的消息以及开发者需要的事件推送,将被撤信转发到该U                                                                                                    | RL中  |    |
| URL(服务器地址) http://60.191.99.139/welxin/message<br>Token(令牌) welxinCourse<br>EncodingAESKey(肖息加解密密钥 @) AIDZo42CwdXZyjZ0xZbpENpBViqwRHcVn92T6iWGrbt<br>消息加解密方式 明文欄式 |      |    |

# 8.2iMC侧点击生效

微信公众号开发者中心与iMC对接完成后,在iMC侧点击"生效"按钮。

| 💱 用户 > 接入策略的 | 用户> 推入罪略管理> 做结公众号   |      |    |    |    |                |
|--------------|---------------------|------|----|----|----|----------------|
| 微信公众号查询      |                     |      |    |    |    |                |
| 公众号          |                     | 类型   |    | •  |    | 查询 重置          |
| 増加           |                     |      |    |    |    |                |
| 公众号 🔺        |                     | 类型 ≎ | 配置 | 生效 | 修改 | 删除             |
| 北研所          |                     | 服务号  | 00 | ≅ō | 2  | Û              |
| 共有1条记录,      | 当前第1 - 1 , 第 1/1 页。 |      |    | _  |    | « < 1 > » 50 • |

# 三、认证流程验证

1.微信号认证

打开公众号的页面,可以看到上网菜单中的"微信号认证"。

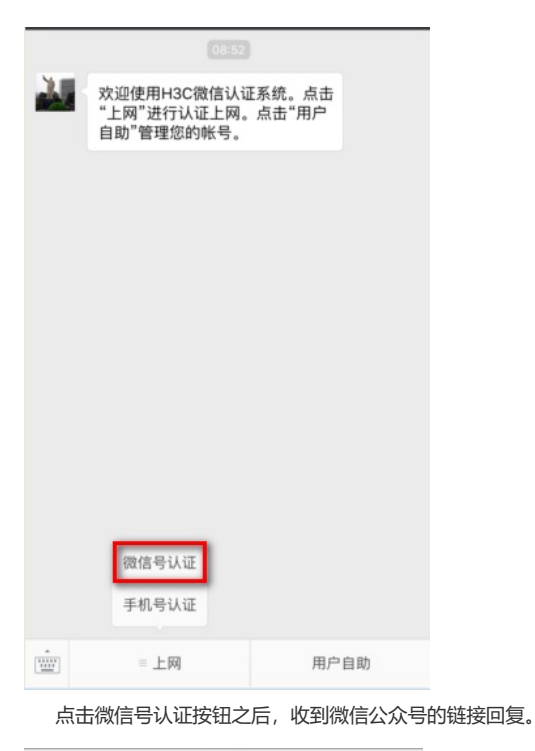

|          | 08:52                                    |                 |   |
|----------|------------------------------------------|-----------------|---|
| <u> </u> | 欢迎使用H3C微信认道<br>"上网"进行认证上网。<br>自助"管理您的帐号。 | E系统。点击<br>点击"用户 |   |
| 2        | 点击这里,立即上网                                | 1               |   |
|          |                                          |                 |   |
|          |                                          |                 |   |
|          |                                          |                 |   |
|          |                                          |                 |   |
|          |                                          |                 |   |
|          | = 上网                                     | 用户自             | 助 |

点击此链接,即可查看认证结果。

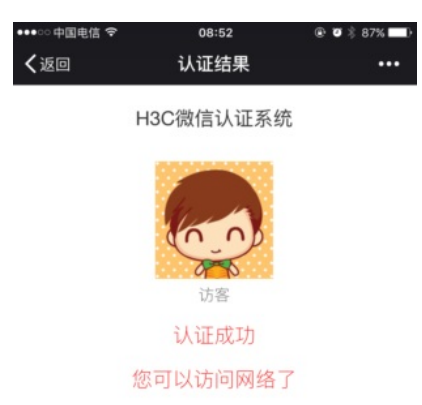

此时查看iMC前台页面,可以看到在线用户信息。

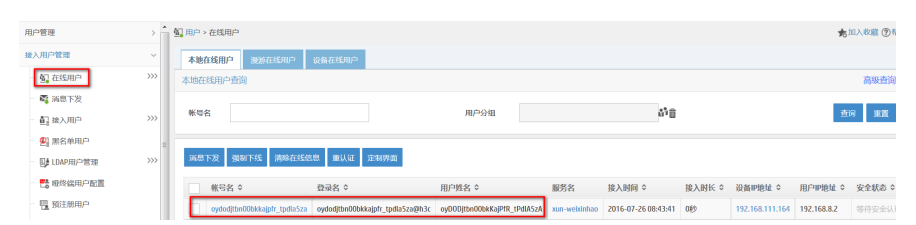

注意默认情况下,目前EIA E0408版本的微信认证能够获取到用户的openID作为用户名的数据,该数据为腾讯对用户手机号加密后得到的字符串,能够唯一区分一个微信号。

# 2.手机号认证

打开公众号的页面,可以看到上网菜单中的"手机号认证"。

| 4 | 欢迎使用H3C微信认诚<br>"上网"进行认证上网。<br>自助"管理您的帐号。 | E系统。点击<br>点击"用户 |  |
|---|------------------------------------------|-----------------|--|
|   |                                          |                 |  |
|   |                                          |                 |  |
|   |                                          |                 |  |
|   |                                          |                 |  |
|   |                                          |                 |  |
|   | 微信号认证                                    |                 |  |
|   | 手机号认证                                    |                 |  |
| - | 三上网                                      | 用户自助            |  |

点击手机号认证按钮之后,收到微信公众号的链接回复。

| 2     | 欢迎使用H3C微信认证<br>"上网"进行认证上网。<br>自助"管理您的帐号。 | E系统。点击<br>点击"用户 |    |  |
|-------|------------------------------------------|-----------------|----|--|
| 20    | 点击这里,立即上网                                | 1               |    |  |
| ·     |                                          |                 |    |  |
| ····· | 三上网                                      | 用户自助            |    |  |
| 点击    | :此链接,即可打开                                | 手机号绑定页          | 面。 |  |
| ×     | 手机绑定                                     | Ē               |    |  |
|       |                                          |                 |    |  |

# H3C微信认证系统

:

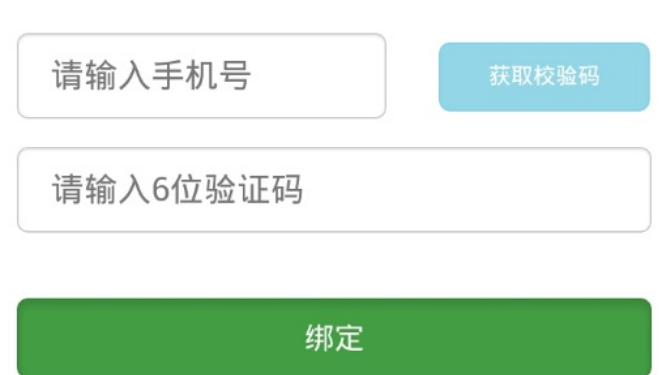

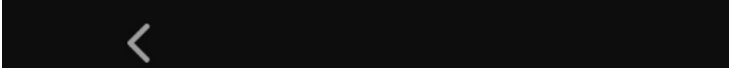

输入手机号码,本例中输入"18618661866",点击<获取校验码>按钮,然后输入手机收到的短信校验码,本例中收到的校验码是"320342"。

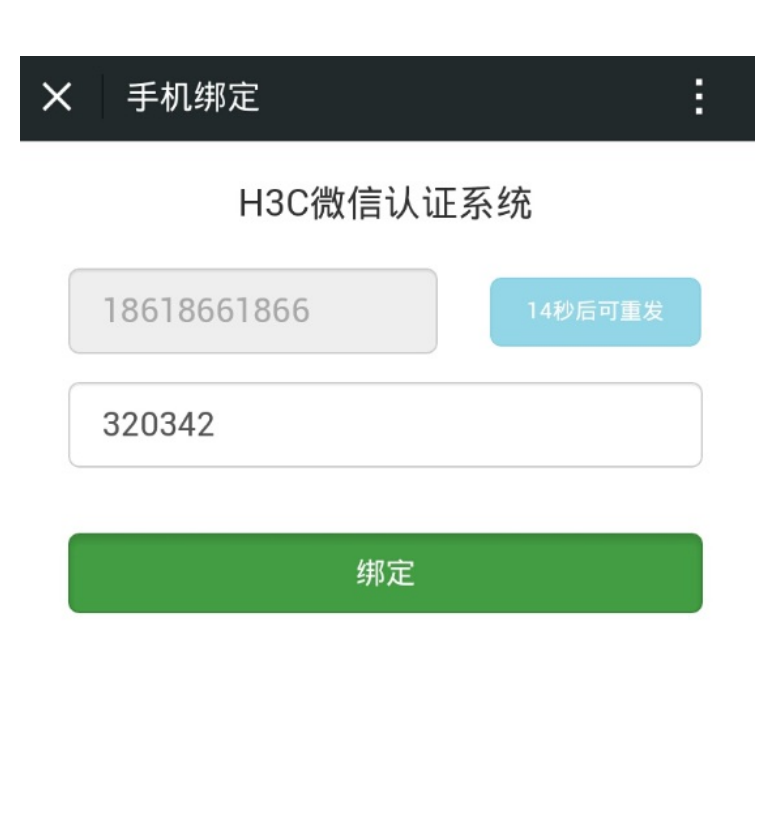

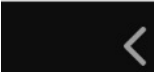

点击<绑定>按钮,认证结果页面显示认证成功。

H3C微信认证系统

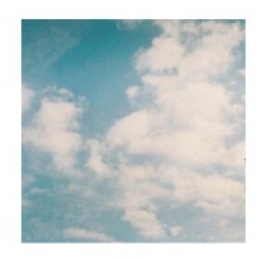

质

(中国北京海淀)

18618661866

认证成功

# 您可以访问网络了

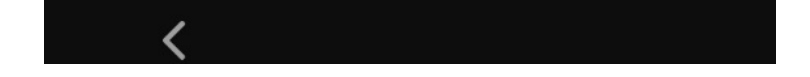

1.用于公众号认证的微信公众号必须有自定义菜单的权限

2.配置portal认证需要放通free-rule,必要时配置mac-triger命令实现临时放通

3.配置微信公众号信息时app secret为必填值, token要现在imc上面配置好, nat映射成功后再在微信 公众号上面点校验。